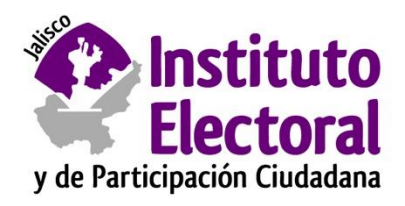

# OFICIALÍA VIRTUAL MANUAL DE USO

# Índice

| Requerimientos                  | 3  |
|---------------------------------|----|
| Requerimientos técnicos         | 3  |
| Inscripción en línea            | 4  |
| Verificación de correo          | 6  |
| Ingreso a la Oficialía Virtual  | 6  |
| Generación y descarga de llaves | 7  |
| Presentación de trámites        | 8  |
| Firma digital                   | 9  |
| Lista de trámites y folios      | 10 |
| Acuse de recibo                 | 11 |
| Atención a trámites             | 12 |

#### Requerimientos

El acceso a la Oficialía Virtual es a través de un sitio web, por lo que requerirá contar con un proveedor de acceso a Internet y un navegador web como *Google Chrome, Microsoft Edge* o similares.

La compatibilidad entre navegadores puede variar, por lo que se recomienda usar versiones actualizadas de su navegador favorito.

Es necesario crear una cuenta de acceso para poder ver y dar seguimiento a sus folios.

#### Requerimientos técnicos

- Computadora, tableta u otro tipo de terminal con pantalla grande (para visualización).
- Navegador web como Google Chrome o Microsoft Edge.
- Acceso a Internet.
- Programa Adobe Acrobat (Lector de archivos PDF).

## Inscripción en línea

Usando su navegador web, ingrese a la dirección <u>https://oficialia.iepcjalisco.org.mx</u> como se muestra en la siguiente ilustración.

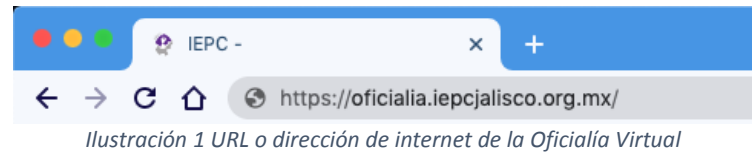

Su navegador web mostrará la pantalla de inicio de sesión.

| Instituto<br>Electoral<br>Prestjuske Oxiden |            |                             | Crear cuento |
|---------------------------------------------|------------|-----------------------------|--------------|
|                                             |            |                             |              |
|                                             | Ingresar   |                             |              |
|                                             | E-Mail     |                             |              |
|                                             | Contraseña |                             |              |
|                                             |            | C Recordarme                |              |
|                                             |            | Entrar Recuperar contraseña |              |
|                                             |            |                             |              |

Ilustración 2 Pantalla de ingreso a la Oficialía Virtual

Para crear una nueva cuenta, ingrese a la opción "*Crear cuenta*" que se encuentra en la esquina superior derecha de la pantalla, dé un clic sobre el texto "Crear cuenta" para ingresar a la opción.

| Instituto<br>Electoral |                                                                                                    |                                                                                                    |                                         |                        | Crear cuenta |
|------------------------|----------------------------------------------------------------------------------------------------|----------------------------------------------------------------------------------------------------|-----------------------------------------|------------------------|--------------|
|                        | Crear cuenta                                                                                                    |                                                                                                    |                                         |                        |              |
|                        | Nombre                                                                                                    |                                                                                                    |                                         |                        |              |
|                        | Primer apellido                                                                                                    |                                                                                                    |                                         |                        |              |
|                        | Segundo apellido                                                                                                    |                                                                                                    |                                         |                        |              |
|                        | Celular                                                                                                    |                                                                                                    |                                         |                        |              |
|                        | E-Mail                                                                                                    |                                                                                                    |                                         |                        |              |
|                        | Confirmar E-Mail                                                                                                    |                                                                                                    |                                         |                        |              |
|                        | Contraseña                                                                                                    |                                                                                                    |                                         |                        |              |
|                        | Confirmar Contraseña                                                                                                    |                                                                                                    |                                         |                        |              |
|                        | Tipo de identificación                                                                                                    | Credencial IFE/INE                                                                                                    | ~                                       |                        |              |
|                        | Número de identificación                                                                                                    |                                                                                                    |                                         |                        |              |
|                        | CURP                                                                                                    |                                                                                                    |                                         |                        |              |
|                        | Seleccione copia de su IFE/                                                                                                    | INE                                                                                                    | Browse                                  | Subir                  |              |
|                        | <ul> <li>He leído el Aviso de privac<br/>recepción, notificación y o<br/>Electoral y de Participació<br/>en proporcionar mis datos</li> </ul> | idad simplificado del Sistema de pre<br>Itención virtual de la oficialía de part<br>n Ciudadana del Estado de Jalisco y<br>s personales. | esentación<br>es del Inst<br>estoy de d | n,<br>ituto<br>acuerdo |              |
|                        |                                                                                                    | Crear cuenta                                                                                                    |                                         |                        |              |
|                        |                                                                                                    |                                                                                                    |                                         |                        |              |
|                        |                                                                                                    | Aviso de Privacidad                                                                                                    |                                         |                        |              |

Ilustración 3 Formulario de registro de cuentas nuevas

Ingrese la información solicitada en el formulario, todos los campos son requeridos. Es importante considerar que su cuenta quedará vinculada a su correo electrónico y será el medio de comunicación, por la cuál debe proporcionar una cuenta de correo válida y vigente a la que tenga acceso libremente, en el cual recibirá un correo de verificación inmediatamente después del registro.

Deberá anexar una copia escaneada de la identificación oficial que presente, así como confirmar que ha leído y está de acuerdo con las políticas de privacidad para poder continuar con la creación de la cuenta.

Sus datos personales están protegidos y puede leer el "Aviso de Privacidad" directamente en nuestro sitio web en la dirección: <u>http://www.iepcjalisco.org.mx/aviso-de-privacidad</u>.

#### Verificación de correo

Para poder continuar con el registro debe verificar su cuenta de correo electrónico, deberá recibir un correo de la oficialía virtual que incluye un vínculo de verificación, solo necesita dar clic al vínculo que se incluye en el correo, o copiarlo y pegarlo en su navegador.

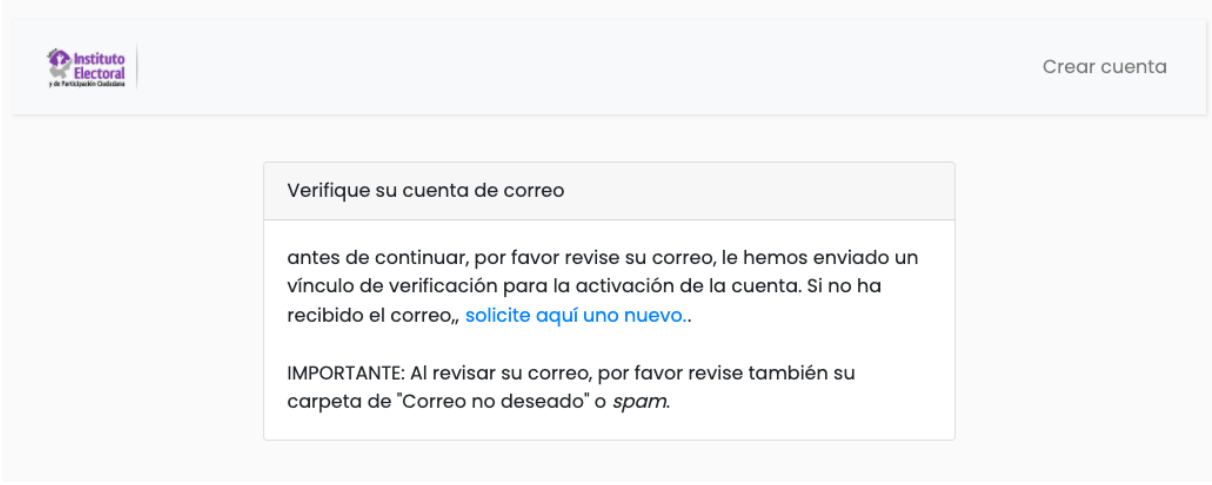

Ilustración 4 Confirmación de cuenta creada y aviso de correo

Recibirá una confirmación de verificación de su correo electrónico, con lo que podrá ingresar a su cuenta de Oficialía Virtual.

## Ingreso a la Oficialía Virtual

Una vez que ha creado su cuenta y verificado su correo electrónico (ver capítulo anterior), puede ingresar a la dirección de la Oficialía Virtual en su navegador favorito.

En la pantalla de ingreso, ponga su usuario y contraseña elegidos y presione la opción ENTRAR.

| Ingresar   |                             |
|------------|-----------------------------|
| E-Mail     |                             |
| Contraseña |                             |
|            | Recordarme                  |
|            | Entrar Recuperar contraseña |
|            |                             |

En la pantalla principal de la Oficialía Virtual se mostrará la información que se registró en la inscripción, como se muestra en la siguiente imagen.

| SIGE IEPC                         | E Hola Inicio Salir                                                                  |
|-----------------------------------|--------------------------------------------------------------------------------------|
| 숨 Inicio 🔹                        |                                                                                      |
| 🕒 Folios 🛛 👻                      | IMPORTANTE: Necesita verificar al menos uno de los metodos de contacto/notificación. |
| <b>?</b> Manual                   | Generales Llaves                                                                     |
| 🕞 Salir                           | Datos de mi cuenta                                                                   |
| Descargar Adobe Acrobat<br>Reader | Nombre                                                                               |
| Noudi                             | Primer<br>apellido                                                                   |
|                                   | Segundo<br>apellido                                                                  |
|                                   | Celular 33                                                                           |
|                                   | E-Mail                                                                               |
|                                   | Guardar cambios                                                                      |

Ilustración 5 Inicio del sistema

#### Generación y descarga de llaves

El sistema generará automáticamente un par de llaves (pública y privada), mismas que servirán para firmar los trámites generados y que permitirá validar su integridad y autenticidad, por lo que es muy importante que ingrese a la pestaña con la leyenda "Llaves", para descargarlas y resguardarlas.

| Generales                   | aves                                |
|-----------------------------|-------------------------------------|
| Datos de mi cue             | enta                                |
| Nombre                      | Incargo                             |
| Primer<br>Ilustración 6 Acc | ceso a las llaves pública y privada |

En esta sección visualizará un aviso con detalles sobre las llaves generadas.

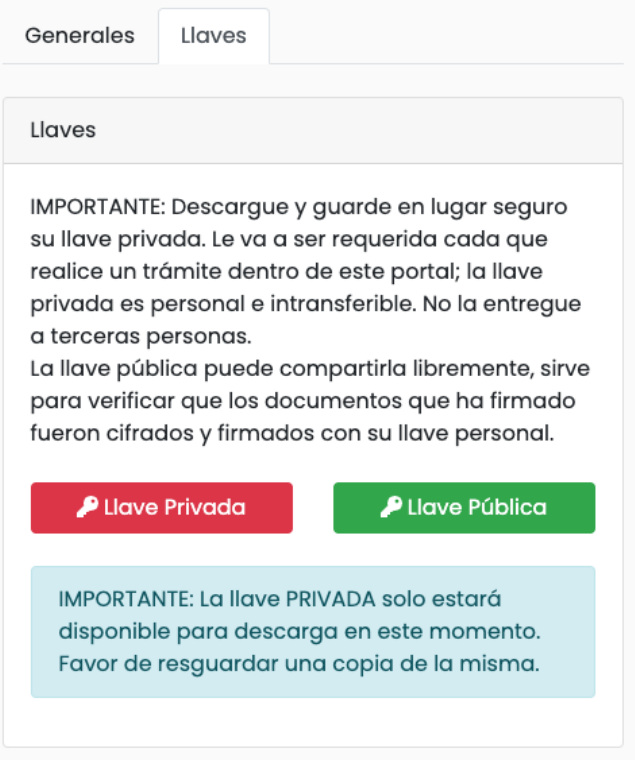

Ilustración 7 Llaves pública y privada

Para descargar sus llaves dé clic en los botones, con el botón rojo descarga la llave Privada y con el botón verde la llave Pública. Una vez descargadas, la llave Privada no podrá volver a generarse ni se podrá volver a descargar, por lo que deberá resguardarla en lugar seguro, ya que se requiere para firmar cada nuevo trámite y para darle atención a los trámites.

#### Presentación de trámites

Para crear un nuevo trámite, ingrese a la opción "Trámites" del menú de la izquierda de la pantalla, y se desplegará un menú que mostrará la opción "Nuevo Trámite" con lo que podrá acceder al apartado de "Presentación de trámites", como se muestra en la siguiente pantalla.

| SIGE IEPC                                            | 📃 Hola gerardo,                                                                                                    |                                                                       |                                         | <b>Inicio</b> Salir                                   |
|------------------------------------------------------|----------------------------------------------------------------------------------------------------|-----------------------------------------------------------------------|-----------------------------------------|-------------------------------------------------------|
| A Inicio -                                           | IMPORTANTE: Necesita verif                                                                                                    | icar al menos uno                                                     | de los metodos de co                    | ontacto/notificación.                                 |
| Nuevo Trámite<br>Mis Trámites<br>? Manual<br>& Salir | Presentacio<br>Ingrese la información solic<br>Para iniciar el trámite, ingre<br>relacionados.<br>Trámite                        | Ón de Ti<br><sup>itada</sup><br>se la información g                   | <b>ámites</b><br>Jeneral. Posteriormeni | te deberá anexar los documentos                       |
| Descargar Adobe Acrobat<br>Reader                    | ¿Es una queja o<br>denuncia?*                                                                                                    | NO                                                                    | ✓ * Las<br>perso                        | quejas o denuncias requieren ratificarse<br>nalmente. |
|                                                      | Comentarios adicionales<br>IMPORTANTE: Verifique que s<br>documentos anexos neceso<br>GUARDAR FOLIO debido a qu<br>digitalmente. | su folio incluye todo<br>arios ANTES de pres<br>ue el folio se firmar | os los<br>ionar<br>á                    | B Guardar Folio                                       |
|                                                      | Documento cargado<br>Choose File No file chose                                                                                   | en                                                                    | Hash de verificació<br>Subir d          | n Fecha                                               |

Ilustración 8 Presentación de nuevos trámites

Ingrese qué tipo de trámite desea ingresar, así como cualquier nota relevante sobre su trámite (texto breve y descriptivo). En caso de presentar documentos, anexarlos en el apartado correspondiente, los anexos deben ser únicamente documentos en formato PDF.

#### Firma digital

Una vez que termine de cargar los archivos y de llenar los datos del trámite, presione el botón GUARDAR FOLIO, aparecerá una pantalla solicitándole su contraseña y su llave privada para firmar el trámite digitalmente.

| SIGE IEP               |               | 😑 Hola gera                                                                   | ardo,                                                                                                    |                                                | Inicio Salir             |
|------------------------|---------------|-------------------------------------------------------------------------------|----------------------------------------------------------------------------------------------------|------------------------------------------------|--------------------------|
|                        | CONFIRMA      | r folio                                                                       |                                                                                                    |                                                | ×                        |
| A Inicio               | Para dar de c | ilta el nuevo folio requ                                                      | uiere firmar con su contraseñc                                                                                | a y su llave privada.                          | cación.                  |
| <b>?</b> Manual        | Ingrese su co |                                                                               |                                                                                                    |                                                |                          |
| 🕩 Salir                | Llave privada |                                                                               | Choose File No file chosen                                                                                    |                                                | exar los                 |
| Descargar Ad<br>Reader |               |                                                                               | С                                                                                                    | ancelar Firmar Folio N                         | uevo                     |
|                        |               | ¿Es una queja o<br>denuncia?*                                                 | NO                                                                                                    | * Las quejas o denuno<br>ratificarse personalm | cias requieren<br>ente.  |
|                        |               | Comentarios<br>adicionales                                                    | Texto descriptivo de e                                                                                        | ejemplo                                        |                          |
|                        |               | IMPORTANTE: Ver<br>todos los docum<br>ANTES de presior<br>a que el folio se f | rifique que su folio incluye<br>nentos anexos necesarios<br>nar GUARDAR FOLIO debido<br>firmará digitalmente. | 🖬 Guarda                                       | ır Folio                 |
|                        |               | Documento<br>cargado                                                          | Hash de verificación                                                                                          |                                                | Fecha                    |
|                        |               | 1596032561.pdf                                                                | f 2b6a3009c691637f7d59                                                                                        | 039bcd47b4d398ffab36                           | 2020-07-29 🗖<br>14:22:41 |
|                        |               | Choose File N                                                                 | No file chosen                                                                                                | Subir documento                                |                          |

Ilustración 9 Firma digital del trámite

Una vez ingresada su contraseña y su llave privada, el sistema firmará su nuevo trámite y se le asignará un folio electrónico.

# Lista de trámites y folios

Una vez que se genera el folio electrónico, podrá ver en el apartado de "Mis Trámites" la lista de sus trámites y folios presentados.

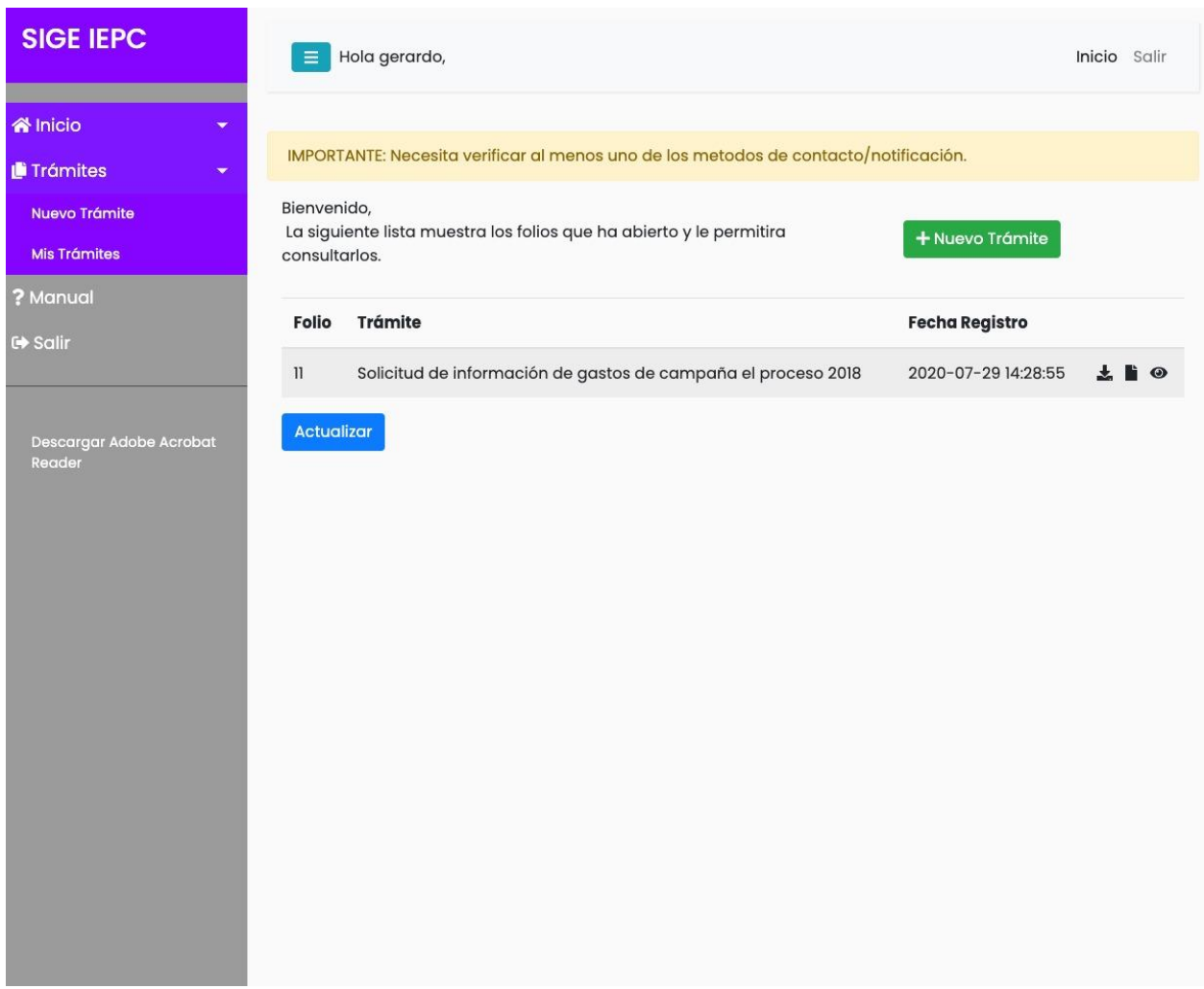

Ilustración 10 Listado de trámites

En el listado de trámites, al final de cada folio se observan tres iconos de control, con los cuales usted podrá:

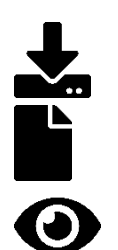

Descargar acuse del folio en formato PDF

Ver acuse del folio en pantalla

Ver atención de respuesta al folio

## Acuse de recibo

Un ejemplo del acuse de recibo se muestra en la siguiente imagen.

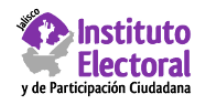

#### INSTITUTO ELECTORAL Y DE PARTICIPACION CIUDADANA DEL ESTADO DE JALISCO

FOLIO: 00001

#### GENERALES TRAMITE Solicitud de información COMENTARIOS gastos de campaña 2018 generales FECHA REGISTRO 2020-07-28 10:57:19 DOCUMENTOS DOCUMENTO HASH FECHA DE CARGA 2b6a3009c691637f7d59039bcd47b4d398ffab36 2020-07-28 10:21:54 1595931714.pdf 1595932852.pdf 2b6a3009c691637f7d59039bcd47b4d398ffab36 2020-07-28 10:40:52 f24408f29ee84a2033b72f8e5071a579cbc21dbf 2020-07-28 10:41:00 1595932860.pdf CADENA ORIGINAL: 00001|SOLICITUD DE INFORMACIÓN|2020-07-28 FIRMA ELECTRÓNICA Xr1v costania ( objective filter +VVd ing Sectors ( mhba+Mycr/mvktvCxGGMmxwx+itkmz1+iozengg95EsQJ2CtUP34IOTNGacecvJ223W2B9gWL0PpCch1JqS1lb5AU35n7/B9ZyXI/9AMdIJ UihMrYPobmpWsVf4fA==

Analy shows reads

#### FIRMA ELECTRÓNICA IEPC:

f4bCnz5hGMOziamc8zivi217Hgulav4NhzVaOx3RkCDv7czidH058ctzycHvRmt5EvO+vo4vMfV4byDaa637uFeKwlJ84dW7BnH88+SNm32P Xr1 mhE UihMrYPobmpWsVf4fA==

Parque de las Estrellas #2764 Col. Jardines del Bosque Centro Guadalajara, Jal. 44520 Tel. 33 3641 4507 y 09

Ilustración 11 Acuse de recibo

#### Atención a trámites

Cuando su trámite obtenga respuesta, será informado <u>vía correo electrónico</u> sobre la respuesta recibida. Para visualizarla deberá entrar a la Oficialía Virtual, ingresar su usuario y contraseña y acceder a la lista de "Mis trámites" que se encuentra dentro de la sección "Trámites" del menú de la izquierda.

Use el icono •, para entrar a ver los detalles del trámite por el cual ha recibido el correo electrónico.

IMPORTANTE: Necesita verificar al menos uno de los metodos de contacto/notificación.

#### **FOLIO 00011** GENERALES HISTORIAL Información del folio. Comentarios y anexos de respuestas al folio. TRAMITE Solicitud de información de Sin respuestas que mostrar gastos de campaña el proceso 2018 COMENTARIOS solo requiero datos de AGREGAR SEGUIMIENTO partidos X y Y Si se requiere información adicional, por favor ingresela en un formato PDF a través del FECHA 2020-07-29 14:28:55 siguiente formulario. Cada movimiento que REGISTRO agregue deberá ser firmado digitalmente. Anexar documento Choose File No...n ANEXOS Documentos que se anexaron al folio Nombre de Fecha Registro archivo ÷. 1596032561.pdf 2020-07-29 14:22:41 Ξ. 1596032897.pdf 2020-07-29 14:28:17

Para ver las respuestas por vez primera en el "Historial", deberá ingresar su contraseña y llave privada, esto generará un acuse digital de atención al trámite y le permitirá descargar las respuestas al mismo.

|     | Hola gerardo,                            |                         |         |          |       |         |           |            |          |             | Inicio | Salir |
|-----|------------------------------------------|-------------------------|---------|----------|-------|---------|-----------|------------|----------|-------------|--------|-------|
| IMP | ORTANTE: Necesita ve                     | erificar al menos       | uno de  | e los m  | etod  | os de ( | contacto  | o/notific  | ación.   |             |        |       |
| FC  |                                          | 11                      |         |          |       |         |           |            |          |             |        |       |
| G   | ENERALES                                 |                         |         |          |       | HIS     | TORIAL    | _          |          |             |        |       |
| In  | NOTIFICACIÓN                             | I                       |         |          |       |         |           |            |          |             | ×      |       |
|     | Para visualizar la<br>y su llave privado | respuesta a su fe<br>1. | olio 00 | 03, req  | uiere | firma   | r esta no | otificació | ón con s | u contras   | eña    |       |
|     | C<br>Ingrese su contra                   | seña                    |         |          |       |         |           |            |          |             |        | favor |
|     | FE<br>Llave privada<br>RI                |                         | Cho     | ose File | e No  | file ch | iosen     |            |          |             |        | ue    |
|     |                                          |                         |         |          |       |         | Ahoro     | a no       | Firmar   | de notifico | ado    | nto   |
| A   | NEXOS<br>ocumentos que se                | anexaron al fol         | io      |          |       |         |           |            |          |             |        |       |
|     | Nombre de<br>archivo                     | Fecha Registro          | •       |          |       |         |           |            |          |             |        |       |
|     | 1596032561.pdf                           | 2020-07-29 14:          | 22:41   | ¥        |       |         |           |            |          |             |        |       |
|     | 1596032897.pdf                           | 2020-07-29 14:          | 28:17   | *        |       |         | _         |            | _        |             |        |       |